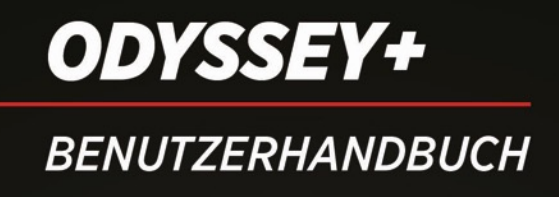

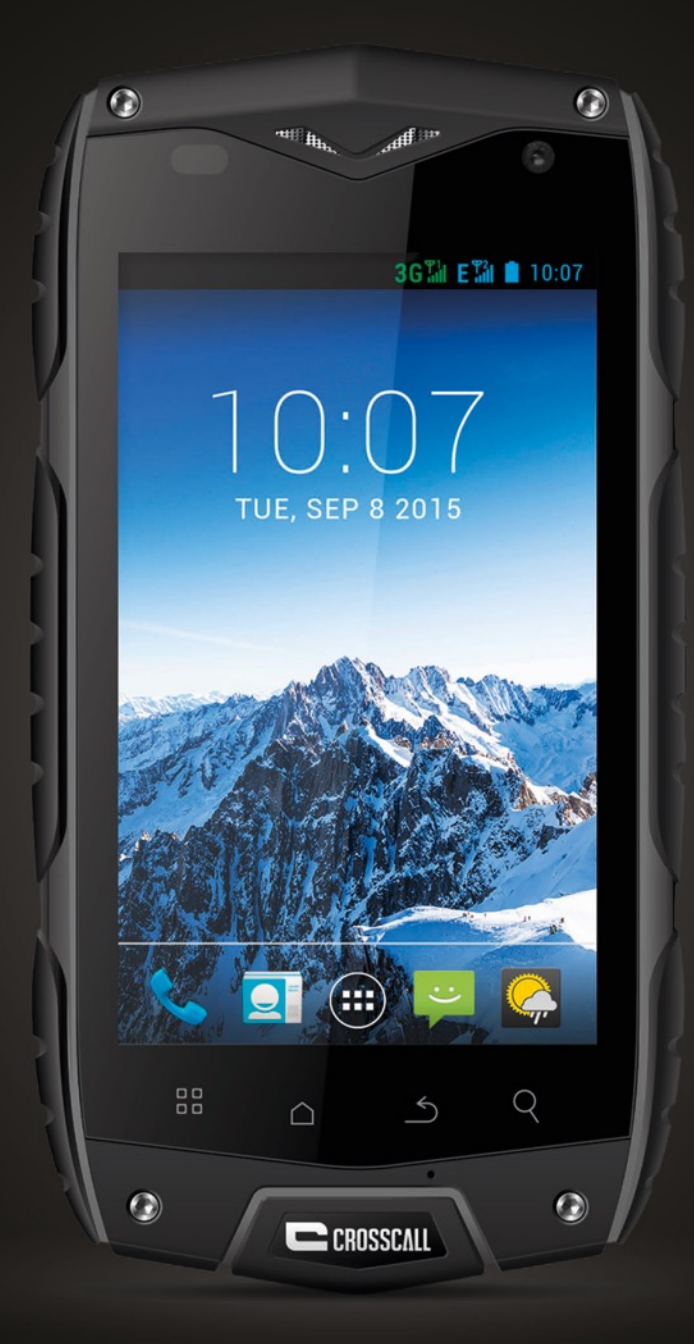

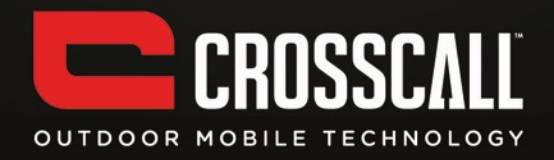

#### Dank u voor het aankopen van deze gsm.

Lees alle veiligheidsinformatie en deze handleiding zorgvuldig door a.u.b. voordat u het toestel gebruikt om een veilig en correct gebruik te garanderen.

De inhoud, de afbeeldingen en de screenshots in deze handleiding kunnen er anders uitzien dan het daadwerkelijke product.

Geen enkel deel van deze handleiding mag zonder voorafgaande schriftelijke toestemming gereproduceerd, gedistribueerd, vertaald of verzonden worden in welke vorm of op welke wijze dan ook, hetzij elektronisch of mechanisch met inbegrip van fotokopieën, opnames of opslag in een informatie- en zoeksysteem.

Copyright © 2014 Alle rechten voorbehouden

2

# Inhoud

| LEES ALVORENS VAN START TE GAAN                       |    |
|-------------------------------------------------------|----|
| VEILIGHEIDSINFORMATIE                                 | 6  |
| PERSOONLIJKE INFORMATIE EN VEILIGHEID VAN DE GEGEVENS | 8  |
| VAN START GAAN                                        | 10 |
| BELANGRIJKSTE FUNCTIES MET EEN VINGERTIP              | 10 |
| DE SIM/USIM-KAART INSTEKEN                            | 11 |
| INSERTING SD CARD                                     | 12 |
| DE BATTERIJ INSTEKEN                                  | 12 |
| DE BATTERIJ VERWIJDEREN                               | 13 |
| DE BATTERIJ LADEN                                     | 13 |
| BATTERIJVERMOGEN                                      | 14 |
| BASISHANDELINGEN                                      | 15 |
| UW TELEFOON AAN- EN UITZETTEN                         | 15 |
| UW TELEFOON VOOR DE EERSTE KEER CONFIGUREREN          | 15 |
| DESKTOP MANAGER                                       | 17 |
| EEN OPROEP MAKEN                                      | 20 |
| CONTACTEN                                             | 20 |
| DIALER                                                | 22 |
| Messaging                                             | 23 |

| E-MAIL                          | 24 |
|---------------------------------|----|
| GMAIL                           | 25 |
| Maps                            | 26 |
| LATITUDE                        | 27 |
| EEN VERBINDING MAKEN            | 27 |
| WLAN                            | 28 |
| ВLUЕТООТН                       | 28 |
| BROWSER                         | 29 |
|                                 |    |
| ENTERTAINMENT                   | 31 |
| Foto's maken en video's opnemen | 31 |
| MUZIEK BELUISTEREN              | 33 |
| FM RADIO BELUISTEREN            | 34 |
| ANDERE APPLICATIES GEBRUIKEN    | 35 |
| Кіок                            | 35 |
| REKENMACHINE                    | 36 |
| Kalender                        | 36 |
| "Speed call"                    | 37 |
| GELUIDSOPNAME                   | 37 |
| UW GSM BEHEREN                  | 38 |
|                                 |    |
| WIRELESS & NETWERKEN            | 38 |

| DISPLAY                   | 39 |
|---------------------------|----|
| Sensorinstellingen        | 39 |
| Opslag                    | 39 |
| BATTERIJ                  | 40 |
| Applicaties               | 40 |
| ACCOUNTS & SYNC           | 40 |
| LOCATIEDIENSTEN           | 40 |
| VEILIGHEID                | 41 |
| TAAL &INVOER              | 41 |
| FABRIEKSGEGEVENS RESETTEN | 41 |
| DATUM EN TIJD             | 42 |
| TOEGANKELIJKHEID          | 42 |
| ONTWIKKELAAROPTIES        | 42 |
| Automatisch aan/uit       | 43 |
| OMTRENT TELEFOON          | 43 |
| SAR-INFORMATIE            | 43 |
| CONFORMITEIT              | 44 |

## Lees alvorens van start te gaan

### Veiligheidsinformatie

Lees de veiligheidsinformatie zorgvuldig door a.u.b. om een correct gebruik van uw gsm te garanderen.

- 1. Uw gsm nooit met geweld laten vallen, ermee gooien of hem doorboren. Voorkom het vallen van, knijpen in en buigen van uw gsm.
- 2. Gebruik uw gsm nooit in een vochtige omgeving zoals de badkamer. Voorkom dat uw gsm geweekt of gewassen wordt in een vloeistof.
- 3. Zet uw gsm niet aan wanneer het verboden is om een telefoon te gebruiken of wanneer de telefoon interferentie of gevaar kan veroorzaken.
- 4. Gebruik uw gsm nooit terwijl u aan het rijden bent.
- 5. Leef alle regels of voorschriften in ziekenhuizen en zorginstellingen na. Zet uw gsm uit in de buurt van medische apparatuur.
- 6. Zet uw gsm uit in een vliegtuig. De telefoon kan interferentie veroorzaken met de regelapparatuur van het vliegtuig.
- 7. Zet uw gsm uit in de buurt van elektronische precisieapparatuur. De telefoon kan de werking van deze apparaten beïnvloeden.
- 8. Probeer nooit uw gsm of zijn accessoires uit elkaar te halen. Alleen bevoegd personeel mag aan de telefoon werken of hem repareren.
- 9. Plaats uw gsm of zijn accessoires nooit in containers met een sterk elektromagnetisch veld.
- 10. Plaats geen magnetische opslagmedia in de buurt van uw gsm. De straling van de telefoon kan de gegevens op deze media wissen.

- 11. Plaats uw gsm nooit in een ruimte met een hoge temperatuur of gebruik hem nooit op een plaats met brandbaar gas zoals een benzinestation.
- 12. Houd uw gsm en zijn accessoires buiten het bereik van kinderen. Maak dat kinderen nooit uw gsm gebruiken zonder begeleiding.
- 13. Gebruik alleen goedgekeurde batterijen en laders om het risico van explosie te voorkomen.
- 14.Leef alle wetten of voorschriften over het gebruik van draadloze toestellen na. Respecteer de privacy en wettelijke rechten van anderen wanneer u gebruik maakt van uw draadloos toestel.
- 15. Volg nauwgezet de betreffende instructies in deze handleiding wanneer u de USB-kabel gebruikt. Anders kan uw gsm of PC beschadigd raken.
- 16. Content dient alleen als referentie, voor standaardprofielen verwijzen we u naar wat effectief afgebeeld wordt.
- 17. Om interferentie te voorkomen, moet uw toestel minstens 15 cm van een pacemaker blijven.
- 18. Om het risico van interferentie met een pacemaker te verkleinen, moet u het toestel aan de tegenovergestelde zijde van het implantaat houden.

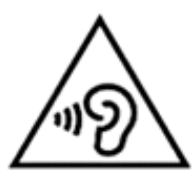

Bij langdurig gebruik van de walkman op maximaal volume kan het gehoor van de gebruiker beschadigd raken.

### Persoonlijke informatie en veiligheid van de gegevens

Het gebruik van bepaalde functies of applicaties van derden op uw toestel kan ertoe leiden dat uw persoonlijke informatie en gegevens verloren raken of voor anderen toegankelijk worden. Verschillende maatregelen worden aanbevolen om u te helpen persoonlijke en vertrouwelijke informatie te beschermen.

- Leg uw toestel in een veilige omgeving om onbevoegd gebruik te voorkomen.
- Vergrendel het scherm van uw toestel en maak een wachtwoord of ontgrendelpatroon aan om het te openen.
- Maak regelmatig een back-up van persoonlijke informatie die op uw SIM/USIM-kaart, geheugenkaart of in het geheugen van het toestel opgeslagen is. Wanneer u van toestel verandert, moet u zeker alle persoonlijke informatie op uw oud toestel verwijderen of wissen.
- Als u zich zorgen maakt over virussen wanneer u berichten of e-mails van een vreemde ontvangt, kunt u deze wissen zonder ze te openen.
- Als u het toestel gebruikt om op het internet te surfen, vermijd dan websites die een veiligheidsrisico kunnen inhouden om diefstal van uw persoonlijke informatie te voorkomen.
- Als u gebruik maakt van diensten als bekabelde WLAN of Bluetooth, stel dan wachtwoorden voor deze diensten in om ongeoorloofde toegang te voorkomen. Schakel deze diensten uit wanneer ze niet in gebruik zijn.
- Installeer of upgrade de veiligheidssoftware van het toestel en scan regelmatig op virussen.
- Zorg ervoor dat u applicaties van derden van een betrouwbare bron krijgt. Gedownloade

8

applicaties van derden moeten op virussen gescand worden.

- Installeer veiligheidssoftware of patches uitgegeven door Hisense of externe applicatieproviders.
- Sommige applicaties vereisen en versturen informatie over de locatie. Bijgevolg kan een derde partij informatie over uw locatie delen.
- Het toestel kan detectie- en diagnostische gegevens aan externe applicatieproviders verstrekken. Externe verkopers gebruiken deze informatie om hun producten en diensten te verbeteren.

# Van start gaan

Alle afbeeldingen in deze handleiding dienen alleen als referentie. De weergavefuncties van uw telefoon kunnen afhankelijk van de softwareversie verschillen van deze die hier beschreven worden.

### Belangrijkste functies met een vingertip

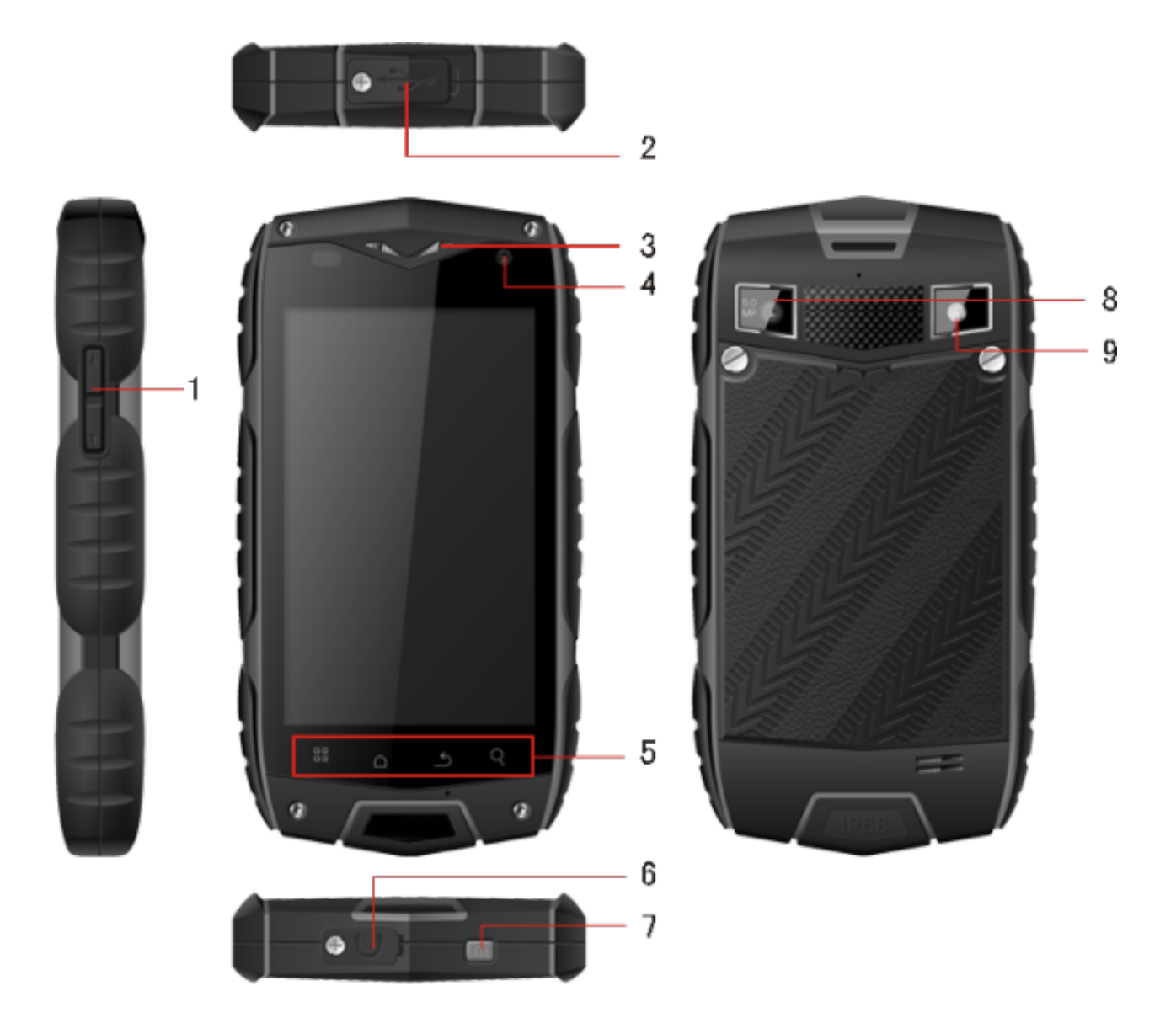

|   | Naam                      | Functie                                                                                                  |
|---|---------------------------|----------------------------------------------------------------------------------------------------|
| 1 | Volumetoetsen             | Indrukken om het volume aan te passen en stille<br>modus te starten wanneer er een oproep<br>binnenkomt. |
| 2 | Laadstekker<br>/USB-poort | Sluit de USB-lijn aan.                                                                                   |
| 3 | Secundaire camera         | Praktische autodyne.                                                                                     |
| 4 | Oorluidspreker            | Luister naar de woorden van de spreker.                                                                  |
|   | Menutoets                 | Indrukken om een hoofdmenu weer te geven.                                                                |
|   | Hometoets                 | Indrukken om terug te keren naar het beginscherm.                                                        |
| 5 | Returntoets               | Terugkeren naar het voorgaande menu.                                                                     |
|   | Toets "Snel<br>opzoeken"  | Toegang tot de interface "Google search".                                                                |
| 6 | Contact koptelefoon       | Koptelefoon insteken.                                                                                    |
| 7 | Toets Aan/uit             | Indrukken om de telefoon aan of uit te zetten.                                                           |
| 8 | Camera                    | Neem foto's.                                                                                             |
| 9 | Lamp                      | Extra licht voor foto's.                                                                                 |

### De SIM/USIM-kaart insteken

Uw gsm moet werken met een kaart die uw serviceprovider u bezorgd heeft. Uw kaart bevat

alle abonnementsinformatie.

Breng de SIM/USIM-kaart aan met de metalen contacten naar onder gericht en de

afgesneden hoek in lijn met die van de gleuf.

Opmerkingen:

- Als er geen kaart ingestoken is, zal het bericht "SIM/USIM-kaart insteken a.u.b." afgebeeld worden op het scherm. In geval van een foutief ingestoken of een beschadigde kaart, zal het bericht "Buiten dienst" op het scherm afgebeeld worden wanneer u uw telefoon aanzet.
- Wanneer uw kaart vergrendeld is met een PIN, zal het bericht "Kaart is vergrendeld" afgebeeld worden. U moet de PIN invoeren alvorens de telefoon kan beginnen werken. Neem zo nodig contact op met uw serviceprovider.
- Wanneer de kaart uitgehaald wordt, moet u ervoor oppassen dat ze niet beschadigd kan raken als gevolg van statische elektriciteit of gekrast en gebogen raakt, en ze buiten het bereik van kinderen opbergen.

### **Inserting SD card**

Breng de SD-kaart aan met de metalen contacten naar onder gericht en de afgesneden hoek in lijn met die van de gleuf.

### De batterij insteken

U moet de batterij insteken en laden om uw telefoon te kunnen gebruiken. Steek de ribbel aan de bovenkant van de batterij in het onderste gedeelte van de telefoon. Maak dat er contact is met het metalen contact op de telefoon, druk de batterij vervolgens naar beneden en druk ze vast.

#### Opmerking:

Uw telefoon is ontworpen voor het gebruik met uitsluitend originele batterijen en laders. Het gebruik van andere batterijen of laders kan uw telefoon beschadigen en de garantie zal niet van toepassing zijn.

### De batterij verwijderen

Maak dat uw telefoon uitgeschakeld is om te voorkomen dat belangrijke informatie verloren raakt.

Neem de onderkant van de batterij vast en verwijder de batterij uit de telefoon.

### De batterij laden

Nieuwe batterijen worden gedeeltelijk geladen geleverd. Voordat u uw telefoon kunt gebruiken, moet u de batterij opladen. Sommige batterijen zullen pas optimaal presteren na verschillende volledige laad-/ontlaadcycli.

- 1. Sluit de datakabel en lader aan, steek één uiteinde in de datapoort van uw telefoon.
- 2. Steek het andere uiteinde van de lader in een geschikt stopcontact (100~240V AC).
- 3. Verwijder de lader wanneer uw telefoon aangeeft dat de batterij volledig geladen is.

Opmerkingen:

- 1. Vóór het laden moet u ervoor zorgen dat de batterij in de telefoon zit.
- 2. De batterij kan geleidelijk aan ontladen raken, zelfs wanneer uw telefoon uitgeschakeld

is. Wanneer de batterij na een lange tijd volledig ontladen is, kan de opgeslagen informatie in de telefoon verloren raken. Wanneer u uw telefoon voor een lange tijd niet zal gebruiken, moet u dus toch de batterij eens opladen om te voorkomen dat deze volledig ontladen raakt.

- 3. Hoe lager de spanning, hoe langer de laadduur zal zijn.
- 4. De laadduur is langer als het toestel in werking is.
- 5. De normale laadtemperatuur zit tussen 0°C-40°C.

### Batterijvermogen

|               | 2930mAh (standaardbatterij) |
|---------------|-----------------------------|
| Stand-byduur* | 11 dagen                    |
| Spreekduur*   | 12 uur                      |

- Heel wat omstandigheden kunnen de stand-byduur van de batterij beïnvloeden, bv. de omstandigheden van het lokale netwerk, de instellingen van de telefoon, frequent gebruik, het gebruik van dataservices, enz.
- Het batterijvermogen wordt ook beïnvloed door de laadstatus en de temperatuur.

# Basishandelingen

### Uw telefoon aan- en uitzetten

De telefoon aanzetten: houd de knop Aan/uit gedurende meer dan 3 seconden ingedrukt om uw telefoon in te schakelen.

De telefoon uitzetten: de knop Aan/uit ingedrukt houden om een keuzemenu op te roepen, selecteer "uitzetten". Wanneer uitgeschakeld kunt u geen oproep ontvangen, niet bellen noch andere handelingen stellen.

### Uw telefoon voor de eerste keer configureren

Een configuratiewizard wordt afgebeeld de eerste keer dat de telefoon ingeschakeld wordt.

Volg de instructies om uw telefoon te configureren.

- Maak een persoonlijke account aan of log erop in.
- Pas uw telefooninstellingen aan.

#### Een Google account aanmaken

Tip:

De beschikbaarheid van Google applicaties, diensten en features kunnen variëren naargelang uw land of draaggolf. Leef de lokale wetten en voorschriften over hun gebruik na.

Wanneer u de telefoon voor de eerste keer aanzet, wordt u verzocht om in te loggen op uw

Google account wat hetzelfde is als uw Gmail account (als u er een hebt). Zorg ervoor dat uw telefoon een actieve dataverbinding heeft alvorens in te loggen op uw Google account. Als u al een Google account hebt, kunt u op "Intekenen" drukken in het Google scherm "Make it" en dan uw gebruikersnaam en wachtwoord invoeren.

Als u nog geen Google account hebt, kunt u er een aanmaken als volgt:

- 1. In het Google scherm "Make it" drukt u op Een account aanmaken.
- Voer de voor- en achternaam in die u voor uw account wilt gebruiken en druk vervolgens op Volgende.
- 3. Voer de gebruikersnaam voor uw Google account in en druk vervolgens op Volgende. Uw telefoon zal een verbinding maken met de servers van Google om na te gaan of de gebruikersnaam beschikbaar is. Wanneer de gebruikersnaam al gebruikt wordt, wordt u verzocht om een andere in te voeren of één uit de lijst te kiezen.
- Voer het wachtwoord van uw Google account in, bevestig het en druk vervolgens op Volgende.
- Stel de herstelinformatie in om ervoor te zorgen dat een veiligheidsvraag gesteld wordt vóór het accountherstel ingeval het wachtwoord vergeten wordt en druk vervolgens op Volgende.
- Wanneer het scherm Account aanmaken beëindigen afgebeeld wordt, selecteert u het vakje "Enable web history" en drukt u vervolgens op lk aanvaard.
- Voer de karakters in die op het scherm afgebeeld worden en druk vervolgens op Volgende.
- 8. Wanneer het scherm "Enable purchases" afgebeeld wordt, drukt u op Overslaan. Ofwel

16

voert u de aankoopgegevens in. Druk vervolgens op Opslaan.

- 9. Wanneer het back-upscherm afgebeeld wordt, selecteert u het vakje Houd een back-up van deze telefoon bij met Mijn Google account. Druk vervolgens op Volgende.
- 10. Wanneer het scherm Google locatie gebruiken afgebeeld wordt, selecteert u de optie voor de locatiedienst van Google en drukt u vervolgens op Volgende.
- 11. Druk op Beëindigen.

Om een andere Google account te gebruiken, gaat u naar het scherm **Accounts & sync** door op **Instellingen > Accounts & sync** te drukken. Druk vervolgens op **ACCOUNT TOEVOEGEN** om het soort account te selecteren dat u wilt toevoegen.

### **Desktop manager**

#### Het scherm vergrendelen

De schermvergrendeling voorkomt ongewenste handelingen op het aanraakscherm wanneer u uw telefoon niet gebruikt. Wanneer de telefoon gedurende een ingestelde periode niet gebruikt wordt, zal het scherm automatisch vergrendeld worden wanneer u schermvergrendeling aangezet hebt in Instellingen  $\rightarrow$  Veiligheid.

#### Het scherm ontgrendelen

U kunt het scherm ontgrendelen in functie van uw instellingen.

De standaardwijze is de vergrendeling naar rechts trekken nadat uw scherm ingeschakeld is door op de knop Aan/uit te drukken.

#### Pictogram toevoegen

Een geselecteerd pictogram op de hoofdinterface ingedrukt houden en naar de desktop slepen nadat u het voelt trillen. Sleep het naar waar u wilt en laat het dan los.

#### **Pictogram wissen**

Een geselecteerd pictogram op de desktop ingedrukt houden, u zult een pictogram Prullenbak afgebeeld zien nadat u het voelt trillen. Op dit moment het pictogram naar de prullenbak slepen en loslaten.

#### Statusbalk

Een statusbalk bovenaan op het scherm geeft statusinformatie en meldingen over de telefoon weer.

#### Widgets toevoegen of wissen en achtergronden veranderen

Druk op de desktopzone en vervolgens het volgende menu oproepen: "Gallery /Live Wallpapers/ Wallpapers".

#### Meldingspaneel

U kunt meldingen zoals ongelezen berichten of gemiste oproepen direct vanuit het meldingspaneel openen.

Hoe het paneel openen:

Houd uw vinger op de statusbalk en sleep deze naar beneden.

#### Toegang krijgen tot applicaties en widgets

Voor de toegang tot de applicatielijst drukt u in het scherm Home op .

Vanuit de applicatielijst kunt u:

- Op een pictogram drukken om een applicatie te openen.
- Op de tab WIDGETS drukken om naar de lijst met widgets te gaan.

#### Recent gebruikte applicaties bekijken

Om de lijst met recent gebruikte applicaties weer te geven, houd u car ingedrukt. Om een applicatie te openen, drukt u op de overeenkomstige thumbnail. Om de applicatie te sluiten, beweegt u snel naar links of rechts over het scherm.

#### Folders beheren in het scherm Home

- Om een folder aan te maken: sleep een applicatiepictogram op een ander applicatiepictogram om een nieuwe folder aan te maken die beide pictogrammen bevat.
- Om een nieuwe naam aan een folder te geven: in het scherm Home op een folder drukken en vervolgens het veld foldernaam eronder aanraken.
- Om een folder te wissen: in het scherm Home een folder ingedrukt houden en deze vervolgens naar de prullenbak slepen.

### Een oproep maken

Klik op het inactieve scherm of het scherm hoofdmenu om naar de dialer interface te gaan, voer het telefoonnummer in en klik op om een oproep te maken, klik op de toets Beëindigen of druk op de knop Aan/uit om een oproep te beëindigen. Wanneer u zich vergist, kunt u op aklikken om het nummer te wissen of aingedrukt houden om alle nummers vóór de cursor te wissen.

#### Telefoonlog

Naar Telefoonlog gaan om alle oproepen, gemiste oproepen, binnenkomende oproepen, uitgaande oproepen en geweigerde oproepen te bekijken. Selecteer de gedetailleerde informatie erover en bekijk deze. Houd een pop-up submenu voor geselecteerde oproepen ingedrukt.

### Contacten

Al uw contacten worden alfabetisch weergegeven in een lijst die u kunt doorlopen.

Klik op de menutoets, roep het volgende submenu op: Weer te geven contacten/ Importeren/Exporteren /Accounts/ Instellingen/ Kopiëren / Geheugenstatus/Batchverwerking.

#### Een contact toevoegen

Klik op<sup>a</sup>, u kunt een nieuw contact toevoegen aan de telefoon of kaart.

20

#### Een contact opzoeken

- 1. Klik op de toets Snel opzoeken;
- 2. Voer het eerste paar letters van de contactnaam in, alle contacten die met deze letters

beginnen, worden weergegeven.

#### Een contact aan uw favorieten toevoegen

Raak een contactnaam aan en vervolgens de ster rechts van de contactnaam. De ster wordt wit.

#### Een contact bewerken

U kunt op eender welk moment wijzigingen aanbrengen aan de gegevens die u voor een contactnaam opgeslagen hebt.

- Raak de categorie van contactinformatie aan die u wilt veranderen: naam, telefoonnummer, e-mailadres of eender welke andere informatie die u voorheen opgeslagen hebt.
- 3. Voer de gewenste wijzigingen aan de contactgegevens uit en druk vervolgens op "Gedaan". Om al uw wijzigingen te annuleren, drukt u op "Annuleren".

# Een microSD-kaart gebruiken om een back-up van de contacten te maken

- 1. In de lijst met contactnamen drukt u op de menutoets.
- 2. Druk op Importeren/Exporteren in het afgebeelde menu om te selecteren wat u wenst.
- Druk op OK om de contactgegevens van uw telefoon te exporteren naar de geïnstalleerde microSD-kaart.
- 4. U kunt de .vcf back-upbestanden naar de microSD-kaart op uw computer kopiëren. De bestanden worden opgeslagen in de folder Andere van de microSD-kaart.

#### Een groep aanmaken

- 1. In de lijst met contacten drukt u op 🛸.
- 2. Druk op 🚔 in het afgebeelde menu en druk vervolgens op Groep aanmaken.
- Voer de naam en notitie in die u aan de groep wilt toekennen en stel dan een beltoon ervoor in.
- 4. Klik op "Gedaan".

### Dialer

Voer het telefoonnummer in, klik op Som een oproep te maken, klik op Som een oproep te maken, klik

### Messaging

Met de applicatie Messaging kunt u tekstberichten (SMS) en multimediaberichten (MMS) uitwisselen met iedereen die gebruik maakt van een telefoon die geschikt is voor SMS of MMS.

#### Een bericht aanmaken

Klik op a om een bericht aan te maken. Voer het telefoonnummer van de ontvanger in en bewerk de inhoud.

1. Voor het telefoonnummer:

- U kunt op het toetsenbord tikken om het nummer direct in te voeren.
- U kunt een nummer uit de contacten selecteren.
- U kunt verschillende nummers selecteren om naar te versturen.

Opmerking:

Wanneer het bewerken van een bericht onderbroken wordt door een uitschakeling, zullen de ingevoerde teksten tijdelijk opgeslagen worden.

- Klik op "Type to compose" om het bericht te bewerken. Klik op de menutoets, klik op Onderwerp toevoegen om het onderwerp aan het bericht te voegen. Uw gsm zit nu in de modus multimediabericht.
- 3. Wanneer u klaar bent om het bericht te versturen, klikt u op Versturen.

#### Een multimediabericht openen en bekijken

- 1. In de lijst met berichten drukt u op de berichtenstring die u wilt bekijken.
- 2. Druk op het multimediabericht om het bericht te bekijken.

#### Een bericht beantwoorden

- 1. In de lijst met berichten drukt u op een sms- of mms-string om die te openen.
- 2. Druk op het tekstvak om uw bericht te schrijven. Eenmaal gedaan drukt u op Versturen.

### E-mail

Uw gsm maakt ook e-mailen mogelijk. Met de e-mailapplicatie van uw telefoon kunt u op uw telefoon uw e-mailaccount gebruiken met een aantal populaire e-maildiensten.

#### Een e-mailaccount toevoegen

Wanneer u de e-mailapplicatie voor de eerste keer gebruikt, moet u een e-mailaccount configureren. De e-mail installatiewizard helpt u uw account te configureren. Een aantal populaire e-mailsystemen worden ondersteund. U kunt werken met dezelfde e-mailservice die u op uw PC gebruikt of u kunt een andere e-mailservice selecteren die u op uw PC gebruikt of u kunt een andere e-mailservice selecteren die u op uw PC

- 1. Druk op E-mail in het hoofdmenu.
- 2. Voer de accountnaam en het wachtwoord in, druk vervolgens op Volgende.
- 3. Wanneer het instellen afgelopen is, drukt u op Gedaan.

#### Een e-mailbericht bekijken

In het scherm Accounts drukt u op de e-mailaccount die u wilt gebruiken.

### Gmail

U kunt toegang krijgen tot en gebruik maken van Gmail om een e-mail van uw account op eender welk mobiel toestel of browser te lezen of schrijven. Bij Gmail gaat het niet alleen om e-mail. Uw Gmailnaam en wachtwoord kunnen u toegang verschaffen tot alle applicaties en diensten van Google.

Om Gmail te starten, drukt u op het Gmailpictogram <sup>™</sup> in een scherm Home of Alle applicaties.

De telefoon kan de standaardmailbox laden.

#### E-mails lezen.

Druk op een bericht om het te lezen. Ongelezen berichten zijn aangeduid in vet.

#### E-mails ordenen.

Vink het vakje naast een bericht aan om het te selecteren. Maak vervolgens gebruik van de pictogrammen en het menu aan de onderkant van het scherm om de geselecteerde berichten te beheren.

#### Uw instellingen veranderen.

Druk op de menutoets om uw preferenties te veranderen, ga naar Instelling of Help. Het speelt geen rol waar u in Gmail zit, u kunt altijd naar de inbox teruggaan door te drukken op <sup>™</sup> in de linkerbovenhoek van het scherm.

### Maps

"Maps" biedt u de mogelijkheid om uw huidige locatie te vinden, de verkeerssituatie in real time te bekijken (in functie van de beschikbaarheid in uw gebied) en gedetailleerde aanwijzingen voor uw bestemmingen te krijgen. U kunt satellietbeelden bekijken, verkeerskaarten of andere soorten kaarten voor uw actuele of voor andere locaties.

#### De locatiedienst inschakelen

Schakel de locatiedienst in alvorens Maps te gebruiken om uw locatie te vinden of naar "places of interest" te zoeken.

- 1. In het hoofdmenu drukt u op Instellingen.
- 2. Druk op Locatiediensten.
- 3. Selecteer de GPS-satellieten en de vakjes Locatie & Google search.

#### Naar "Places of Interest" zoeken

- 1. Op de kaart drukt u op <.
- 2. Voer geschikte trefwoorden in het zoekvakje in en druk vervolgens op het zoekpictogram.
- De zoekresultaten worden afgebeeld. Druk op een plaats die uw interesse wegdraagt.
  De applicatie Maps zal de locatie weergeven op de kaart.

#### Aanwijzingen krijgen

1. Wanneer u een kaart bekijkt, drukt u op 💁.

- 2. Voer uw startpunt in het eerste en uw bestemming in het tweede tekstvak in.
- 3. Druk op het pictogram voor rij-, "public transit-", of wandelaanwijzingen.
- 4. Druk op AANWIJZINGEN KRIJGEN. De aanwijzingen worden in een lijst weergegeven.
- 5. Druk op een aanwijzing in de lijst om deze op de kaart weer te geven.

### Latitude

Latitude is een androïde applicatie waarmee u uw locatie kunt delen op basis van de positie van uw gsm. Dit via de GPS-verbinding of de dichtstbijzijnde WLAN-locatie die verbinding maakte met google maps. Met deze applicatie kunt u uw locatie meedelen aan uw vrienden en zo het zoeken met google maps vergemakkelijken.

Druk op het pictogram<sup>Q</sup> Latitude om het programma te openen, vervolgens kunt u uw locatie zien op de kaart.

Download de kaart:

U kunt plaats / navigatie / familie en vrienden vinden / mijn locatie bekijken terugvinden.

### Een verbinding maken

#### Mobiele netwerken

Uw gsm zal automatisch geconfigureerd zijn voor het gebruik van de 2G/3G service (indien beschikbaar) van uw netwerkoperator wanneer u de telefoon voor de eerste keer aanzet. Vergeet niet dat de SIM/USIM-kaart ingestoken moet zijn.

#### De netwerkverbinding nagaan

- 1. Druk op Instellingen in het hoofdmenu.
- 2. Druk op Meer > Mobiele netwerken> "Data enabled" en "Access Point Names".
- 3. Druk op "Data enabled" om de dataverbinding aan te zetten.
- 4. Druk op "Access Point Names" om het netwerk na te gaan.

### WLAN

#### WLAN aanzetten

- 1. Druk op Instellingen in het hoofdmenu.
- 2. Druk op WLAN om AAN te selecteren.

#### Een verbinding maken met een draadloos netwerk

- 1. Druk op Instellingen in het hoofdmenu.
- 2. Druk op WLAN. U zult een lijst zien met gedetecteerde WLAN-netwerken in het gedeelte

WLAN-netwerken.

### **Bluetooth**

Uw gsm beschikt over Bluetooth waarmee u een draadloze verbinding kunt maken met andere Bluetooth-toestellen om bestanden te delen met uw vrienden, handsfree te spreken met een Bluetooth koptelefoon of zelfs foto's te versturen van uw telefoon naar uw PC. Waneer u Bluetooth gebruikt, vergeet dan niet dat u zich maximaal op 10 meter (33 voet) van het andere Bluetooth toestel mag bevinden waarmee u een verbinding wilt maken. Houd rekening ermee dat obstakels als muren of andere elektronische apparatuur uw Bluetooth verbinding kunnen verstoren.

#### **Bluetooth inschakelen**

- 1. Druk op Instellingen in het hoofdmenu.
- Druk op Bluetooth om AAN te selecteren. Wanneer Bluetooth ingeschakeld is, wordt het Bluetooth pictogram afgebeeld in de meldingsbalk.
- Druk op Bluetooth instellingen en vervolgens op de naam van het toestel om uw gsm zichtbaar te maken voor andere Bluetooth toestellen.

#### Afstemmen op en een verbinding maken met een Bluetooth toestel

Voordat u Bluetooth gebruikt, moet u uw gsm als volgt afstemmen op een ander Bluetooth toestel:

- 1. Zorg ervoor dat de Bluetooth functie op uw gsm ingeschakeld is.
- Druk in het hoofdmenu op Instellingen > Bluetooth. Uw gsm scant vervolgens op Bluetooth toestellen in het bereik.
- 3. Voer zo nodig het afstemmingswachtwoord in om de verbinding te vervolledigen.

### Browser

Uw gsm is uitgerust met een vooraf geïnstalleerde internetbrowser.

#### De browser openen

- 1. Druk op Browser in het hoofdmenu.
- Wanneer gekende of open WLAN-netwerken en mobiele datanetwerken op hetzelfde moment beschikbaar zijn, zal uw telefoon bij voorkeur een WLAN-netwerk selecteren voor de toegang tot het internet.
- 3. Druk op de menutoets om het menu browseropties te openen.

#### Een webpagina openen

- 1. In een browserpagina drukt u op het URL-veld aan de bovenkant van het scherm.
- Terwijl u het adres invoert, zullen overeenkomstige adressen van webpagina's op het scherm verschijnen. Als u het adres ziet dat u wenst, drukt u erop en wordt er direct naar die webpagina gegaan. Ofwel voltooit u de invoer voor uw gewenste webpagina.

# Entertainment

Uw gsm is niet alleen een communicatietoestel en een persoonlijke assistent, hij biedt u ook een groot aantal mogelijkheden voor entertainment aan. U kunt foto's, video's en audioclips maken, en muziek downloaden en beluisteren.

### Foto's maken en video's opnemen

De camera is een combinatie van camera en camcorder die u kunt gebruiken om foto's en video's te maken en te delen.

#### Uw camera openen

- Druk op Camera om de camera te openen. De camera opent in de modus landscape, klaar om een foto te maken of een video op te nemen.
- 2. Druk op de toets Terug om de camera te sluiten.

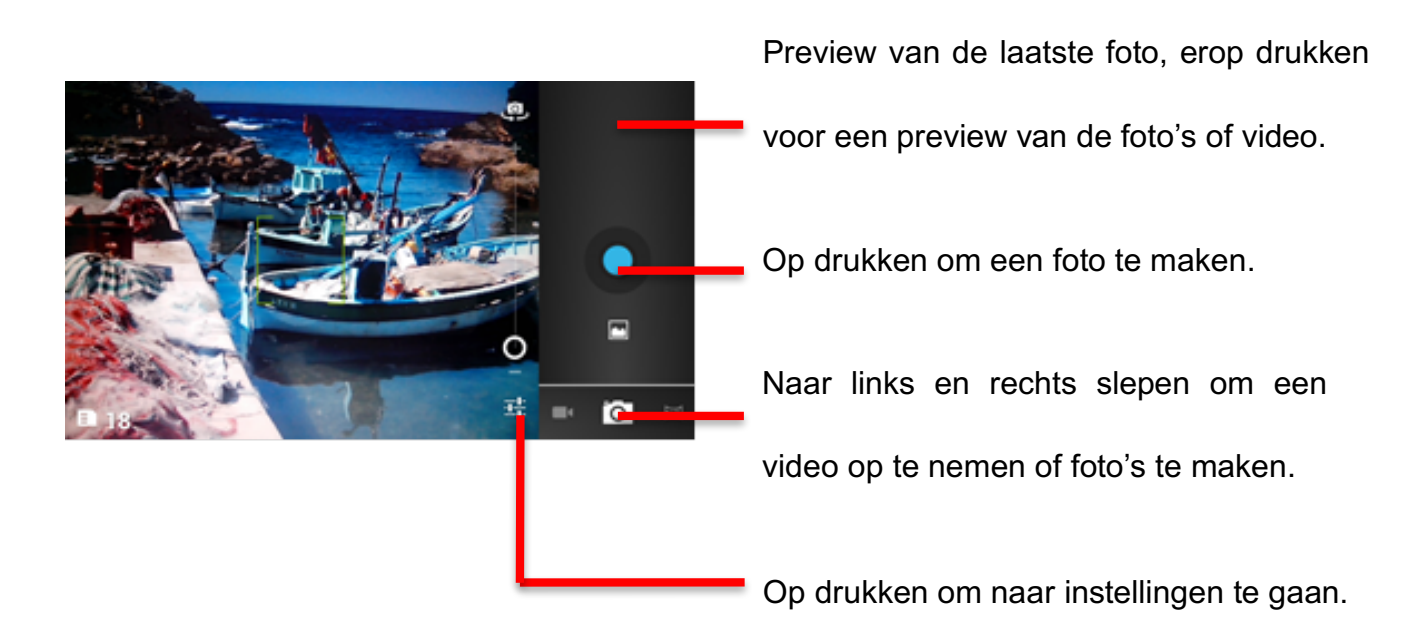

#### Een foto maken

- 1. Klik op Camera om naar de camera-interface te gaan.
- 2. Klikken om foto's te maken.
- 3. In de previewinterface:
  - a. Bekijk de foto's die u genomen hebt.
  - b. Stel de parameter van de foto in.
  - c. Klik op om een foto te maken.

#### Een video opnemen

- 1. Open de camera-applicatie en zet deze vervolgens in de modus camcorder.
- 2. Indien nodig verandert u de instellingen van de camcorder.
- 3. Encadreer de scène waarmee u uw video wilt starten.
- 4. Druk op om een video-opname te starten.
- 5. Druk op om de video-opname te stoppen.

#### Galerij gebruiken

Uw applicatie Galerij kan automatisch zoeken naar foto's en video's op uw gsm en microSD-kaart. Gebruik Galerij om foto's en video's in folders te sorteren, foto's te bekijken en bewerken, naar video's te kijken en een foto in te stellen als achtergrond of als een foto voor een contactnaam.

#### Galerij openen

De applicatie Galerij deelt uw foto's en video's in per geheugenkaart en geeft deze

bestanden weer in folders. Druk op een folder om de foto's of video's in de folder te bekijken.

#### Een foto bekijken

- 1. In Galerij drukt u op de folder met de foto's die u wilt bekijken.
- 2. Druk op de foto om deze in de modus Volledig scherm te bekijken.

Opmerking:

De viewer ondersteunt de automatische rotatiefunctie. Wanneer u uw gsm draait, past de foto zichzelf aan de rotatie aan.

### **Muziek beluisteren**

Alvorens de muziekspeler te gebruiken, moet u muziekbestanden kopiëren van uw computer naar de microSD-kaart.

Eenmaal u dit gedaan hebt, zal de speler naar muziek zoeken op de microSD-kaart. Na afloop van het zoeken zult u alle beschikbare muziekbestanden in de muziekbibliotheek kunnen beluisteren.

Klikken om naar muziekspeler te gaan.

- 1. Liedjes: de lijst met alle liedjes bekijken.
- 2. Artiesten: de verschillende liedjes van de artiesten bekijken.
- 3. Albums: de lijst met verschillende albums bekijken.
- 4. Genres: de verschillende genres bekijken.
- 5. Afspeellijsten: de huidige afspeellijst en de opgeslagen afspeellijst bekijken.

### FM radio beluisteren

Met FM radio kunt u luisteren naar FM radioprogramma's op uw gsm. Omdat FM radio de voorziene bedrade stereokoptelefoon als antenne gebruikt, moet de koptelefoon vóór het openen van de applicatie op de audiostekker van uw telefoon aangesloten worden.

Zoek naar radio-instellingen en speel af:

- 1. Klik op de menutoets, selecteer "Scan", scan alle instellingen.
- 2. Selecteer sommige instellingen en speel af.

# Andere applicaties gebruiken

### Klok

Druk op het applicatiepictogram Klok. Alarm Toevoegen

- 1. Druk op Alarm toevoegen.
- 2. Stel uw alarm in zoals gewenst.
- 3. Druk op OK.
- 4. Selecteer de alarmklok.

#### Alarm inschakelen

- 1. In de Alarmlijst vindt u het gewenste alarm.
- 2. Klik op 🔳 links.

#### Alarm wissen

- 1. Druk op het alarm dat u wilt wissen.
- 2. Druk op Wissen  $\rightarrow$  OK.

#### Opmerkingen :

- 1. Druk op de menutoets om meer alarm toe te voegen wanneer u naar alarmklok gaat.
- 2. De alarmklok zal zelfs werken wanneer de telefoon uitgeschakeld is.
- Stel de telefoon niet in op stille modus om het alarmeffect te garanderen (tenzij wanneer de trilmodus ingesteld is op Altijd aan).
- Vervang de batterij binnen een minuut, anders gaat de opgeslagen informatie in de telefoon verloren bij een laag elektrisch vermogen.

### Rekenmachine

Voer eenvoudige rekenkundige bewerkingen uit zoals optellen, aftrekken, vermenigvuldigen en delen.

- 1. Druk op het applicatiepictogram Rekenmachine
- 2. Druk op de cijfers en bewerkingssymbolen om de berekening uit te voeren.
- 3. Druk op WISSEN om het resultaat een voor een te wissen, op WISSEN blijven drukken om alle resultaten te wissen.

### Kalender

Met de applicatie Kalender kunt u uw planning bekijken en bewerken. Druk op sin een scherm Home of Applicatie.

Om Kalender bekijken te veranderen, drukt u op de datum in de linkerbovenhoek; selecteer

Dag, Week, Maand of Agenda.

#### Agenda aanmaken

- 1. Druk op de menutoets en klik op de toets "Nieuwe gebeurtenis".
- 2. Voer Naam / Locatie / Tijd enz. in.
- 3. Klik op de toets "Gedaan".

De nieuwe agenda zal op het kalendermenu verschijnen wanneer u deze opnieuw oproept.

### "Speed call"

Klik op + en bewerk vervolgens de contacten: label/ nummer, klik vervolgens op OK om het contact op te slaan.

### Geluidsopname

U kunt gedurende een lange tijd opnemen, zorg ervoor dat uw telefoon genoeg opslagruimte heeft.

Opnemen:

- 1. Houd de telefoon in de buurt van de geluidsbron.
- 2. Klik op  $\bigcirc$  om op te nemen, klik op  $\square$  om te stoppen.
- 3. Beëindig de opname, u kunt Opslaan of Verwijderen selecteren.

# Uw gsm beheren

Om uw gsm te configureren, drukt u op Instelling.

### Wireless & netwerken

- Selecteer andere kaart of modus selecteren.
- Zet data ingeschakeld aan.
- Stel de belinstellingen in.
- Klikken om WLAN of Bluetooth in te schakelen en in te stellen.
- Bekijk het datagebruik.
- Klik op Meer; u kunt het volgende doen:
  - Klikken om Vliegtuigmodus aan te zetten.
  - Stel VPN in.
  - Stel bekabelde & draagbare hotspot in.
  - > Zet WLAN direct aan of uit, WLAN directe instellingen.
  - Deze optie zal u onder Mobiel Netwerk vinden, u kunt roaming en netwerken aan of uitzetten, stel opties voor APN's in.

### Geluid

• Stel het volume voor beltoon, media of alarm in.

- Stel stille modus in of niet.
- Stel uw standaardbeltoon of meldtoon in.
- Zet "Dial pad touch tones"/ "Touch sound" enzovoort op aan/uit.

### Display

- Stel de helderheid van het scherm in.
- Kies de achtergrond uit "Gallery / Live Wallpapers / Wallpapers".
- Stel de tijdsduur in voordat het scherm automatisch uitgeschakeld wordt.
- Zet de toets Achtergrondlicht op aan of uit.
- Selecteer de fontgrootte.

### Sensorinstellingen

Zet Auto-roteren scherm of Sensor mute op aan of uit.

### Opslag

Bekijk het opslagvermogen en het gebruik van het externe (Micro-SD) en interne geheugen.

### Batterij

Bekijk de gebruiksgegevens over de batterij op basis van het proces en de applicatie die een beroep deden op de batterij.

### **Applicaties**

Beheer en verwijder geïnstalleerde applicaties; bekijk en controleer de actueel gebruikte diensten; ga de opslagruimte na die applicaties innemen.

### Accounts & sync

Met deze functie kunt u uw accounts beheren & dit synchroniseren. U kunt accounts toevoegen door gebruik te maken van corporatieve -, e-mail- en google accounts.

- Druk op Account & sync → Account toevoegen om een account naar wens toe te voegen.
- Om accounts te verwijderen, drukt u op het account en op de menutoets, selecteer vervolgens Account verwijderen.

### Locatiediensten

Zet de locatiedienst van google/GPS-satellieten/Locatie & Google search op aan of uit.

### Veiligheid

- Vergrendel het scherm met Geen/Schuiven/ "Face Unlock"/ Patroon/ PIN of wachtwoord.
- Bewerk de gegevens over de eigenaar die op het vergrendelscherm afgebeeld worden.
- Stel SIM/USIM-kaartvergrendeling in en bewerk wachtwoorden.
- Maak het wachtwoord zichtbaar of niet.
- Selecteer toestelbeheerders.
- Laat de installatie van "non-market" applicaties toe.
- Geef vertrouwde CA-certificaten weer.
- Installeer certificaten van de SD-kaart.
- Verwijder alle certificaten.

### **Taal &invoer**

- Selecteer taal.
- Zet spellingcorrectie aan of uit.
- Selecteer invoermethode.

### Fabrieksgegevens resetten

Klik op Telefoon resetten om alle gegevens in de telefoon te wissen.

### Datum en tijd

Stel de datum, tijd, tijdzone en formaten in.

- De huidige datum en tijd zullen op het inactieve scherm afgebeeld worden wanneer u automatisch selecteert.
- Als u niet automatisch selecteert, stel dan de datum en tijdzone in a.u.b.
- Stel het formaat van de tijd en datum in.

### Toegankelijkheid

- Zet "Talkback" op aan of uit.
- Zet knop Aan/uit beëindigt oproep op aan of uit.
- Selecteer de tijdsduur voor "Touch&hold".
- Laat de installatie van webscripts toe of niet.

### **Ontwikkelaaropties**

- Zet "USB debugging/ Stay awake/allow mock locations" en andere opties op aan of uit.
- Bekijk de ontwikkeltoestel-ID.
- Stel uw "HDCP checking" / desktop back-upwachtwoord en andere opties in.

### Automatisch aan/uit

Selecteer automatisch aan/uit en selecteer de tijd.

### **Omtrent telefoon**

Druk op Instellingen $\rightarrow$ Omtrent telefoon, dan ziet u het volgende submenu:

- Updates telefoonsysteem.
- Status, om de status van het netwerk, batterij, IP-adres, WLAN & Bluetooth adres, serienummer en bruikbare tijd na te gaan.
- Wettelijke informatie, om de wettelijke informatie van "open source" en google Legal te bekijken.
- Modelnummer.
- Bouwnummer enz.

### **SAR-informatie**

Tijdens tests bedroeg het geregistreerde maximale Specifieke Absorptie Tempo (SAR = Specific Absorption Rate) voor dit model 0,826 W/kg.

### Conformiteit

Dit toestel voldoet aan de essentiële aanbevelingen en andere relevante voorschriften van 1999/5/CE. De volledige tekst van de conformiteitsverklaring van uw telefoon vindt u terug op de website **www.crosscall.com** 

# **CE** 0700